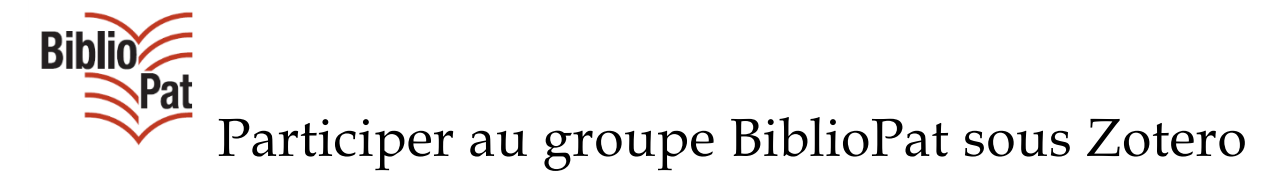

Mode d'emploi

### Table des matières

| Pour découvrir le groupe BiblioPat1     |   |
|-----------------------------------------|---|
| Les étapes préalables                   | ) |
| Pour devenir membre du groupe BiblioPat | ) |

# Pour découvrir le groupe BiblioPat

Sur la page d'accueil de Zotero, cliquer sur l'onglet « Groups », puis « Search for Groups »

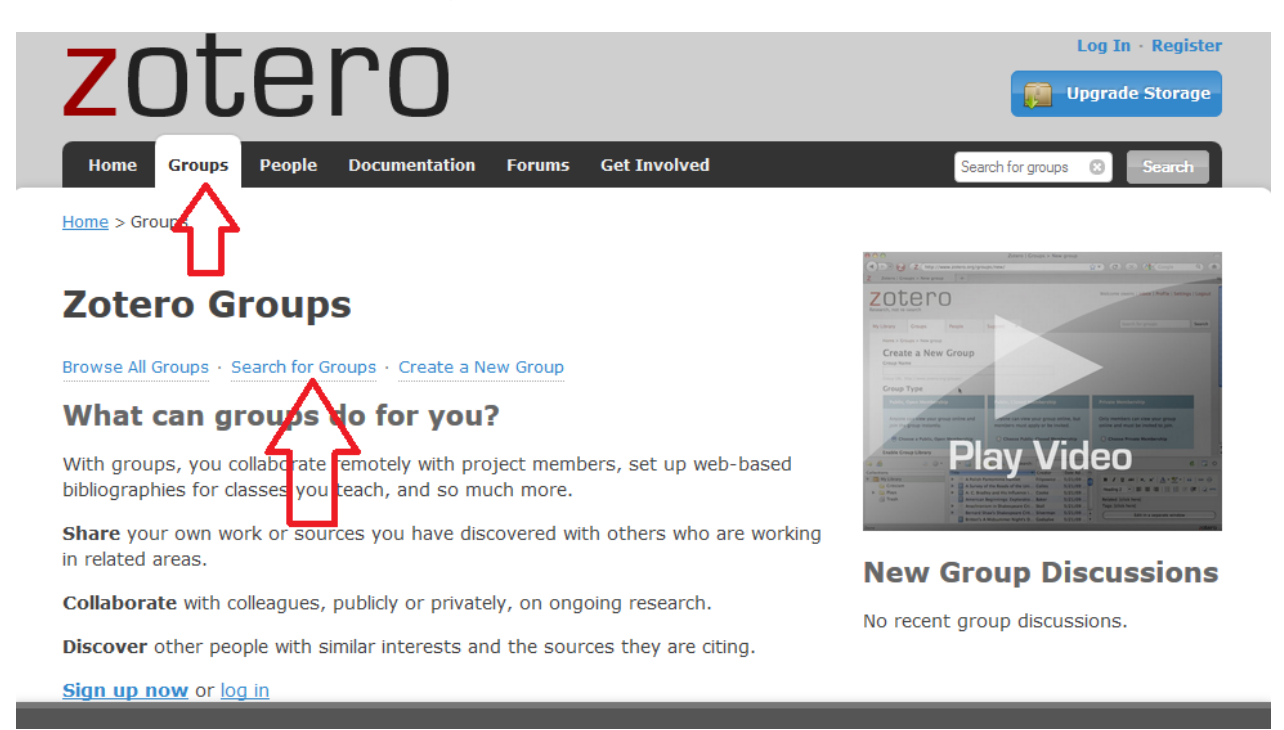

Sélectionner « Groups », puis saisir « bibliopat » dans la barre de recherche, et cliquer sur le bouton « Search Groups »

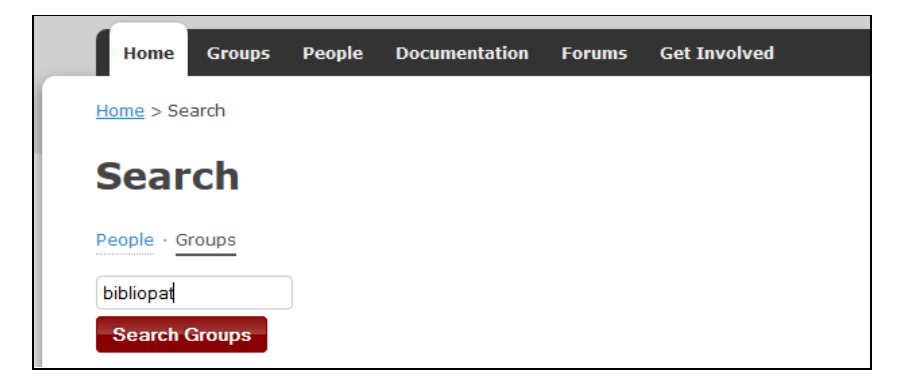

A l'affichage des résultats, pour faire apparaître le contenu de la bibliothèque BiblioPat, il suffit de double-cliquer sur BiblioPat (nom du groupe)

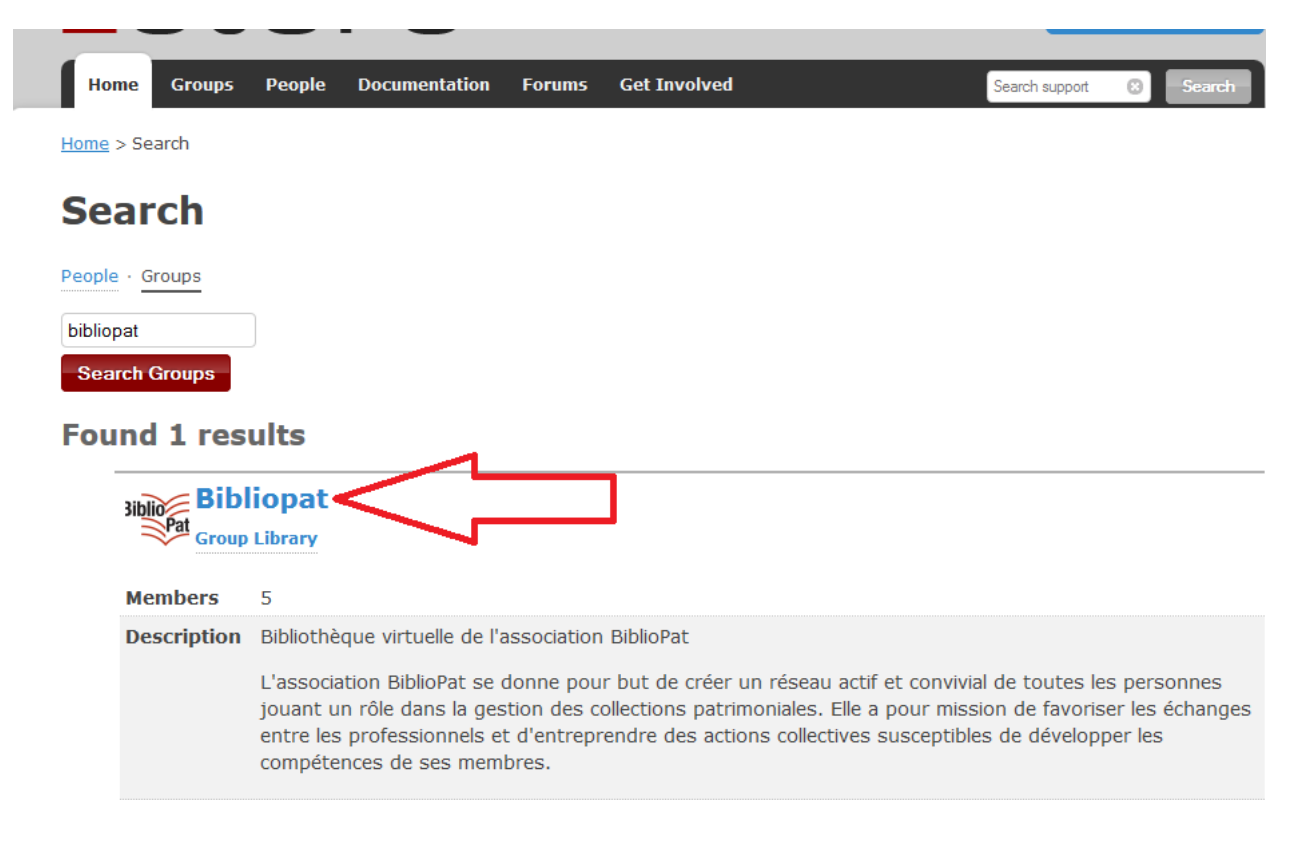

La page du groupe s'affiche, avec les dernières références ajoutées, le logo et la présentation de l'association, les membres affiliés au groupe BiblioPat, les derniers sujets de discussion ajoutés, et un lien vers « Group library », à savoir la bibliothèque du groupe BiblioPat.

Groups People Documentation Home

Get Involved Forums

Added By

<u>rgoudeseune</u>

rgoudeseune

<u>rgoudeseune</u>

<u>rgoudeseune</u>

Home > Groups > Bibliopat

### **Bibliopat**

histoire ?

Title

#### **Recently Added Items**

bibliothèque : une nouvelle vie ? (Les)

Voir, comprendre, analyser les images rgoudeseune

Collections d'images fixes en

biblio images bibliotheques.pdf

Quelle est la place des images en

Terroriser, manipuler, convaincre ! :

Histoire mondiale de l'affiche politique

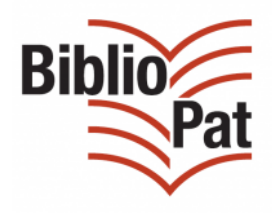

Bibliothèque virtuelle de l'association BiblioPat

L'association BiblioPat se donne pour but de créer un réseau actif et convivial de toutes les personnes jouant un rôle dans la gestion des collections patrimoniales. Elle a pour mission de favoriser les échanges entre les professionnels et d'entreprendre des actions collectives susceptibles de développer les compétences de ses

| Dictionnaire mondial des images                                                                                     | <u>rgoudeseune</u> | 25 sept. 2015<br>15:16:56 | developper les competences de ses<br>membres.                                                                                 |
|----------------------------------------------------------------------------------------------------|--------------------|---------------------------|----------------------------------------------------------------------------------------------------|
| Protection et mise en valeur du<br>patrimoine des bibliothèques -<br>Recommandations techniques                     | rgoudeseune        | 25 sept. 2015<br>15:15:43 | <ul> <li>Owner: <u>bibliopat</u></li> <li>Registered: 2013-02-26</li> <li>Type: Public</li> <li>Membership: Closed</li> </ul> |
| La reproduction des documents<br>graphiques: usages et enjeux                                                       | <u>rgoudeseune</u> | 25 sept. 2015<br>15:09:44 | Members (5)                                                                                                    |
| L'auteur, le modèle et le propriétaire<br>(essai de comparaison du droit<br>d'auteur pour le texte et pour l'image) | <u>rgoudeseune</u> | 25 sept. 2015<br>15:09:12 | 222                                                                                                    |
| Image, droit d'auteur et respect de la<br>vie privée                                                                | <u>rgoudeseune</u> | 25 sept. 2015<br>15:08:08 |                                                                                                    |
| See all 131 items for this group in the Gro                                                                         | oup Library.       |                           |                                                                                                    |
| <b>Recent Group Discussion</b>                                                                                      |                    |                           |                                                                                                    |
| <u>Cadre de classement, dossiers et marque</u>                                                                      | urs quillchr Las   | st Active: 37 mins ago <  |                                                                                                    |
|                                                                                                    |                    |                           |                                                                                                    |

Updated On

25 sept. 2015

25 sept. 2015

25 sept. 2015

25 sept. 2015

25 sept. 2015

15:25:42

15:21:10

15:17:44

15:17:44

15:17:44

La bibliothèque du groupe BiblioPat s'affiche ainsi, à partir du site internet de Zotero :

| Home Groups People Documentation Forums G<br>Home > Groups > Bibliopat > Library | et Involv | ed                                                           | v  Sear                                           | ch litle, Greator, Ye 😨 |
|----------------------------------------------------------------------------------|-----------|--------------------------------------------------------------|---------------------------------------------------|-------------------------|
| Library                                                                          |           | Title                                                        | Creator                                           | Date Modified           |
| 🔄 Bâtiments                                                                      |           | 2007-2 : Au coeur des images : Sommaire   Bulletin des       |                                                   | 25/09/2015              |
| Conservation                                                                     |           |                                                              |                                                   | 16:40                   |
| Gestion RH, formation pro                                                        |           | A Collection of bookbindings: the Henry Davis gift           | Foot                                              | 13/12/2014<br>11:09     |
| 🖻 Histoire du livre                                                              |           | A new introduction to bibliography                           | Gaskell                                           | 24/09/2015              |
| Informatique, numérisation                                                       |           | -                                                            |                                                   | 19:57                   |
| 🖻 Journées d'étude                                                               |           | An anthropology of images: picture, medium, body             | Belting                                           | 24/09/2015<br>19:57     |
| Législation et réglementation                                                    |           | Archives de la Société française des collectionneurs d'ex-li | Société française des collectionneurs d'ex-libris | 24/09/2015              |
| 🚘 Politique documentaire                                                         |           |                                                              |                                                   | 19:57                   |
| Publics et services aux publics                                                  |           | Armorial du bibliophile                                      | Guigard                                           | 13/12/2014<br>11:09     |
| Traitement intellectuel des collections                                          |           | bbf-2005-04-0052-011.pdf                                     |                                                   | 24/09/2015              |
| Salorisation                                                                     |           |                                                              |                                                   | 19:57                   |
| Trash                                                                            |           | Bibliographical analysis: a historical introduction          | Tanselle                                          | 24/09/2015<br>19:57     |
| ags                                                                              |           | Bibliographie des principales éditions originales d'écrivain | Le Petit                                          | 27/03/2013<br>15:42     |
|                                                                                  |           | Bibliographie matérielle et critique textuelle: vers une col | Kirsop                                            | 24/09/2015<br>19:57     |
| Photographie Photographie référence réserve_bnf                                  |           | Bibliographie zur Geschichte der Einbandkunst von den Anfäng | Schmidt-Künsemüller                               | 13/12/2014<br>11:09     |
| Traitement d)                                                                    |           | Bibliography                                                 |                                                   | 24/09/2015<br>19:57     |
| Contraction to this field                                                        | _         |                                                              |                                                   |                         |

Elle est consultable même sans identification préalable, et sans création de compte.

Il est possible de retrouver des ressources via le nuage de « Tags », soit en saisissant un mot-clé, soit en le sélectionnant dans la liste des mots. Il est possible aussi de se tenir informé des derniers documents ajoutés à la bibliothèque et portant sur un sujet précis grâce au flux RSS « Subscribe to this feed » :

| Tags                                                     |
|----------------------------------------------------------|
|                                                          |
| Bibliothèque Bibliothèque Bibliothèque Estampe ex-libris |
| Photographie Photographie référence réserve_bnf          |
| Traitement d                                             |
| More Refresh                                             |
| Subscribe to this feed                                   |
|                                                          |

## Les étapes préalables

- Il faut avoir téléchargé Zotero sur son PC (cf fiche « Télécharger Zotero : mode d'emploi »)
- Il faut créer un compte sur Zotero (cf fiche « Créer son compte sous Zotero mode d'emploi »)
- Il faut paramétrer le logiciel sur son PC, pour le synchroniser avec les serveurs Zotero : cela permet d'afficher les contenus du groupe BiblioPat dans le logiciel, sur votre PC et non pas de travailler via Internet, directement sur le serveur Zotero : la présentation et les fonctionnalités sont plus ergonomiques ainsi (cf fiche « Paramétrer Zotero sur son PC et synchroniser son compte »)
- Il faut s'inscrire comme membre du groupe BiblioPat, à partir du site Zotero (cf ci-dessous)
- La suite relève du fonctionnement du logiciel et de ses fonctionnalités (cf fiche méthodologique rédigée par le SCD de l'Université de Rouen : <a href="http://bibliopat.fr/sites/default/files/zoom\_sur">http://bibliopat.fr/sites/default/files/zoom\_sur</a> . zoteroversion 2014.pdf

## Pour devenir membre du groupe BiblioPat

Sur http://zotero.org , cliquer sur l'onglet « Groups »

Cliquer sur « Log in », en bas de la page : cela permet de vous identifier et d'ouvrir votre compte Zotero.

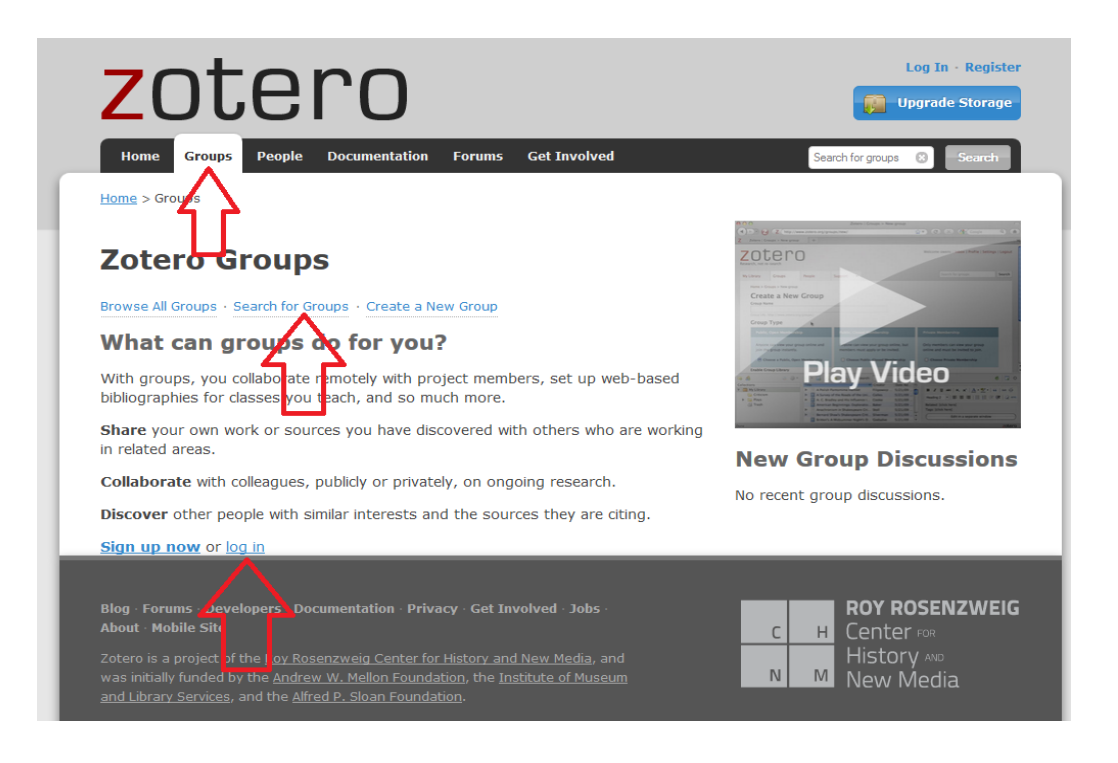

Cliquer ensuite sur « Search for groups » : une nouvelle fenêtre s'ouvre.

Saisir « bibliopat » et valider en cliquant sur « Search groups » :

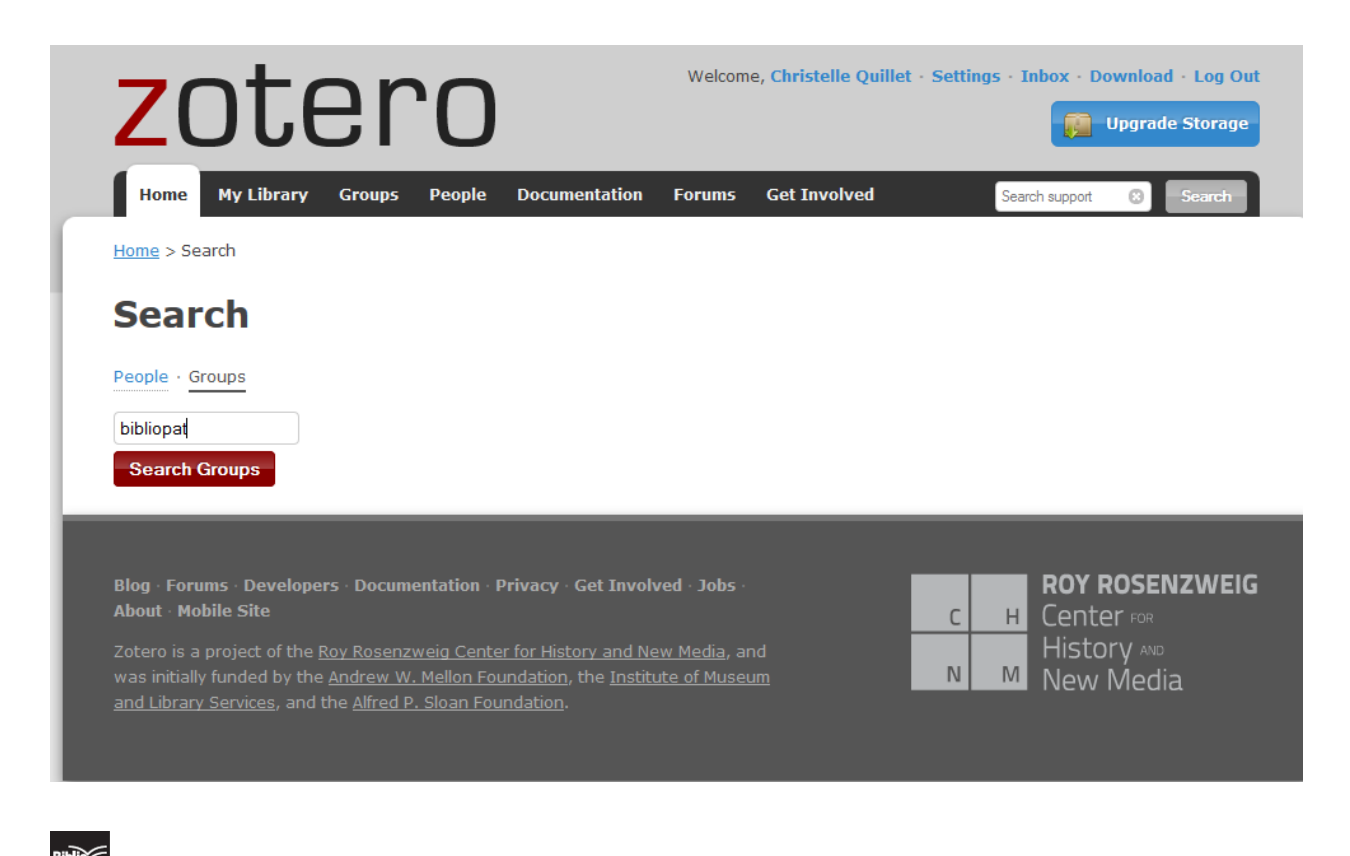

La fenêtre suivante s'ouvre :

| ZOT                                                                                                    | e                                                                                              | ro                                                                                           |                                                                        |                                                                                                    |                                                              | Dipgi                                                 | y In • Registe<br>rade Storage |
|----------------------------------------------------------------------------------------------------|------------------------------------------------------------------------------------------------|----------------------------------------------------------------------------------------------|------------------------------------------------------------------------|----------------------------------------------------------------------------------------------------|--------------------------------------------------------------|-------------------------------------------------------|--------------------------------|
| Home Groups                                                                                               | People                                                                                         | Documentation                                                                                | Forums                                                                 | Get Involved                                                                                                   | Se                                                           | arch support 🛛 🖸                                      | Search                         |
| ome > Search                                                                                              |                                                                                                |                                                                                              |                                                                        |                                                                                                    |                                                              |                                                       |                                |
| Search                                                                                                    |                                                                                                |                                                                                              |                                                                        |                                                                                                    |                                                              |                                                       |                                |
| eople · Groups                                                                                            |                                                                                                |                                                                                              |                                                                        |                                                                                                    |                                                              |                                                       |                                |
|                                                                                                    |                                                                                                |                                                                                              |                                                                        |                                                                                                    |                                                              |                                                       |                                |
| bibliopat                                                                                                 |                                                                                                |                                                                                              |                                                                        |                                                                                                    |                                                              |                                                       |                                |
| bibliopat<br>Search Groups                                                                                |                                                                                                |                                                                                              |                                                                        |                                                                                                    |                                                              |                                                       |                                |
| Search Groups                                                                                             |                                                                                                |                                                                                              |                                                                        |                                                                                                    |                                                              |                                                       |                                |
| Search Groups                                                                                             | ults                                                                                           |                                                                                              |                                                                        |                                                                                                    |                                                              |                                                       |                                |
| Search Groups<br>Found 1 res                                                                              | ults<br>iopat<br>Library                                                                       |                                                                                              |                                                                        |                                                                                                    |                                                              |                                                       |                                |
| Search Groups<br>Found 1 res<br>Biblional<br>Biblional<br>Group<br>Members                                | ults<br>iopat<br>Library<br>5                                                                  |                                                                                              |                                                                        |                                                                                                    |                                                              |                                                       |                                |
| Search Groups<br>Found 1 res<br>Bibliofa Group<br>Members<br>Description                                  | ults<br>iopat<br>Library<br>5<br>Bibliothèc                                                    | que virtuelle de                                                                             | l'association                                                          | n BiblioPat                                                                                                    |                                                              |                                                       |                                |
| Search Groups<br>Found 1 res<br>Biblions Biblions<br>Biblions Biblions<br>Group<br>Members<br>Description | ults<br>iopat<br>Library<br>5<br>Bibliothèc<br>L'associa<br>jouant ur<br>entre les<br>compéter | que virtuelle de<br>tion BiblioPat s<br>n rôle dans la g<br>professionnels<br>nces de ses me | l'associatior<br>e donne pou<br>estion des c<br>et d'entrepi<br>mbres. | n BiblioPat<br>Ir but de créer un réseau ac<br>ollections patrimoniales. Elle<br>rendre des actions collective | ctif et convivial d<br>e a pour mission<br>es susceptibles c | e toutes les pr<br>de favoriser le<br>le développer l | ersonnes<br>25 échanges<br>les |

Il faut cliquer sur le nom du groupe pour accéder à sa page : il suffit de cliquer sur le bouton rouge « Join Group » pour adhérer au groupe BiblioPat.

| zotero                                                                                                    |                    | Welcome, Christelle Quillet · Settings · Inbox · Download · Log Out |                                                                                                    |  |
|----------------------------------------------------------------------------------------------------|--------------------|---------------------------------------------------------------------|----------------------------------------------------------------------------------------------------|--|
| Home         My Library         Groups         People           Home         > Groups         > Bibliopat | Documentation      | Forums Get Involved                                                 | Search for groups 🛞 Search                                                                                        |  |
| Join Group<br>Recently Added Items                                                                        |                    |                                                                     | Biblio<br>Pat                                                                                                    |  |
| Title                                                                                                    | Added By           | Updated On                                                          | •                                                                                                    |  |
| Collections d'images fixes en<br>bibliothèque : une nouvelle vie ? (Les)                                  | rgoudeseune        | 25 sept. 2015<br>15:25:42                                           | Bibliothèque virtuelle de l'association<br>BiblioPat                                                              |  |
| biblio images bibliotheques.pdf                                                                           | rgoudeseune        | 25 sept. 2015<br>15:21:10                                           | L'association BiblioPat se donne pour<br>but de créer un réseau actif et convivi                                  |  |
| Voir, comprendre, analyser les images                                                                     | <u>rgoudeseune</u> | 25 sept. 2015<br>15:17:44                                           | de toutes les personnes jouant un rol<br>dans la gestion des collections<br>patrimoniales. Elle a pour mission de |  |
| Quelle est la place des images en<br>histoire ?                                                           | <u>rgoudeseune</u> | 25 sept. 2015<br>15:17:44                                           | favoriser les échanges entre les<br>professionnels et d'entreprendre de                                           |  |
| Terroriser, manipuler, convaincre ! :           Histoire mondiale de l'affiche politique                  | rgoudeseune        | 25 sept. 2015<br>15:17:44                                           | actions collectives susceptibles de<br>développer les compétences de ses<br>membres.                              |  |
| Dictionnaire mondial des images                                                                           | <u>rgoudeseune</u> | 25 sept. 2015<br>15:16:56                                           | Owner: <u>bibliopat</u> Pagistaradi: 2013, 02, 26                                                                 |  |
| Protection et mise en valeur du<br>patrimoine des bibliothèques -<br>Recommandations techniques           | <u>rgoudeseune</u> | 25 sept. 2015<br>15:15:43                                           | Keystered: 2013-02-26     Type: Public     Membership: Closed                                                     |  |
| a                                                                                                    |                    | 25+ 2015                                                            | Members (5)                                                                                                    |  |

Vous pouvez, en cliquant sur « Settings » en haut à droite, compléter votre profil.

Si vous cliquez sur « BiblioPat », propriétaire de la page, une nouvelle fenêtre s'ouvre.

Dans cette nouvelle fenêtre, vous pouvez envoyer un message aux administrateurs du groupe.

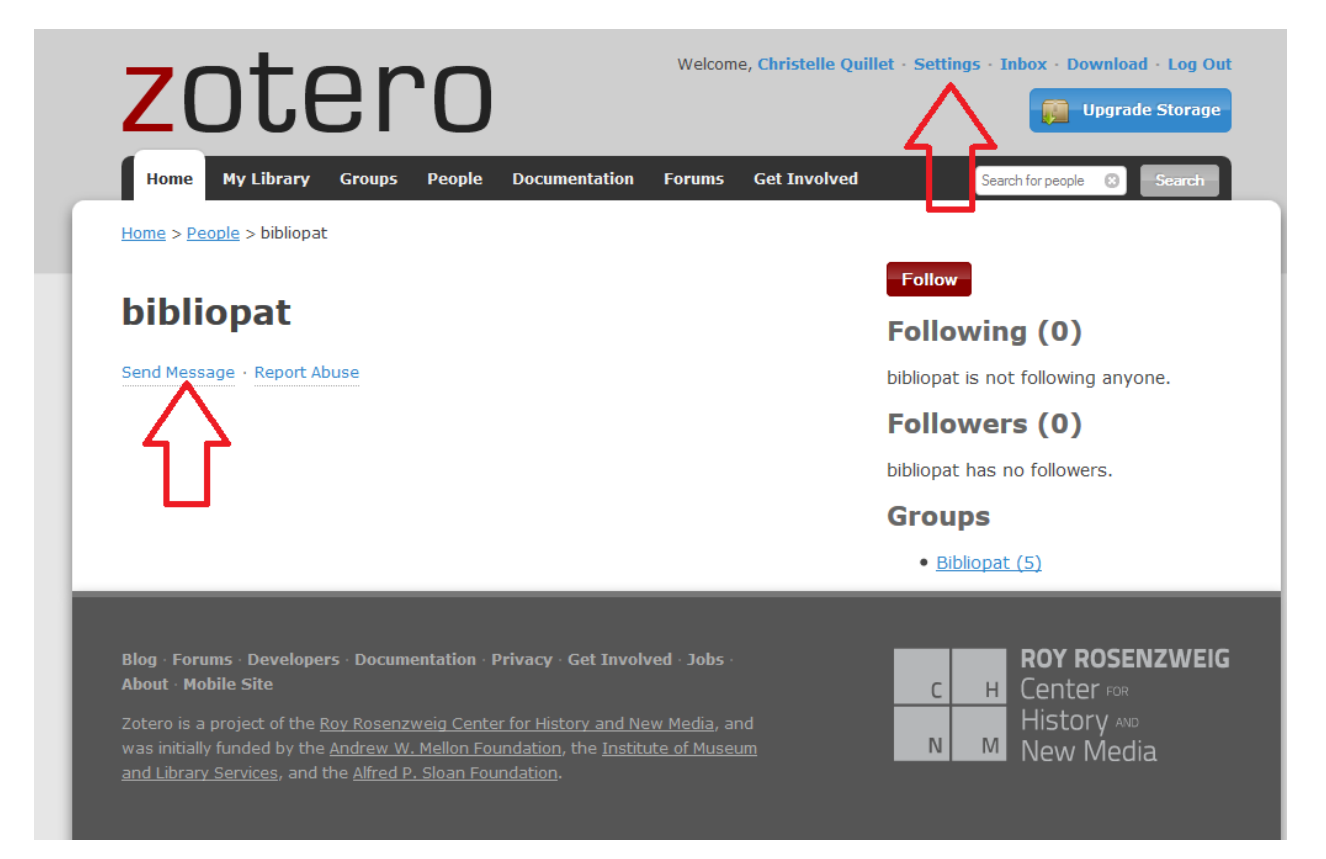